# คู่มือ การเข้าใช้งาน ระบบ E-SERVICE

องค์การบริหารส่วนตำบลผักไหม อำเภอห้วยทับทัน จังหวัดศรีสะเกษ

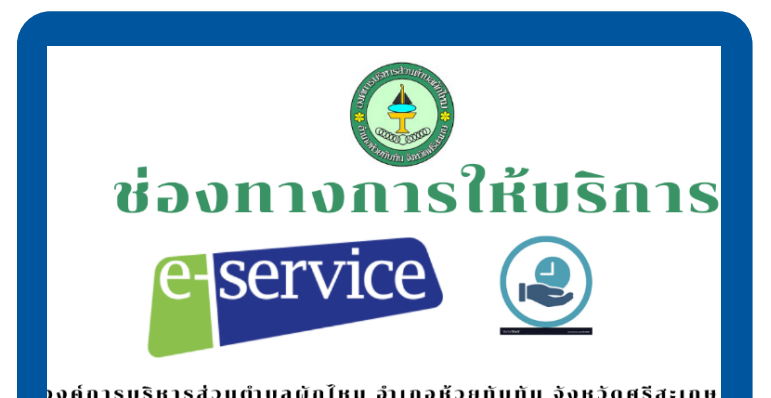

จัดทำโดย งานบริหารงานทั่วไป สำนักปลัด องค์การบริหารส่วนตำบลผักไหม อำเภอห้วยทับทัน จังหวัดศรีสะเกษ โทรศัพท์:086-428-4286 E-mail:saraban\_@dla.go.th

#### ้คู่มือการเข้าใช่งาน E-Service องค์การบริหารส่วนตำบลผักไหม (1)

## **1.**เข้าสู่เว็บไซต์หลัก ขององค์การบริหารส่วนตำบลผักไหม

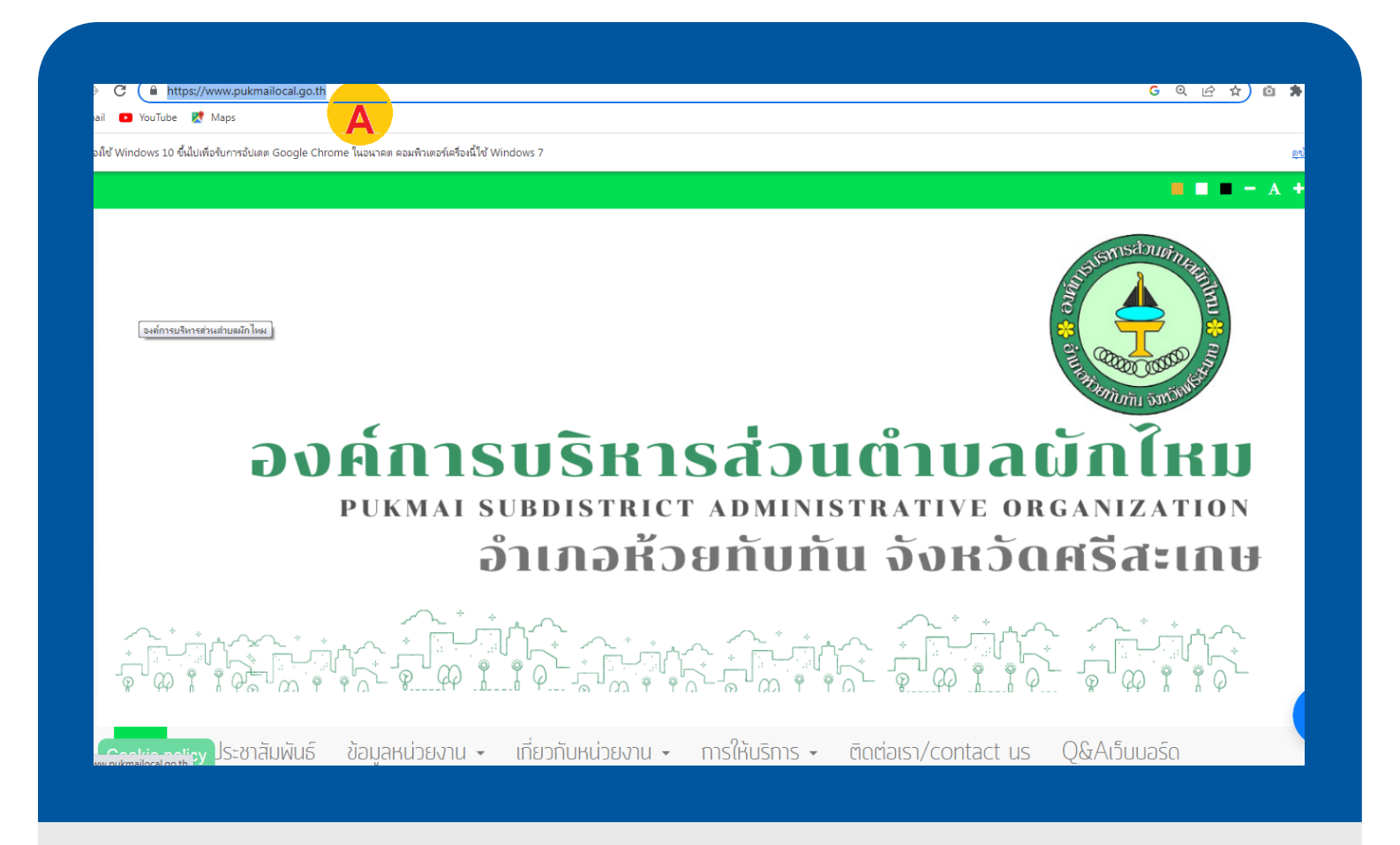

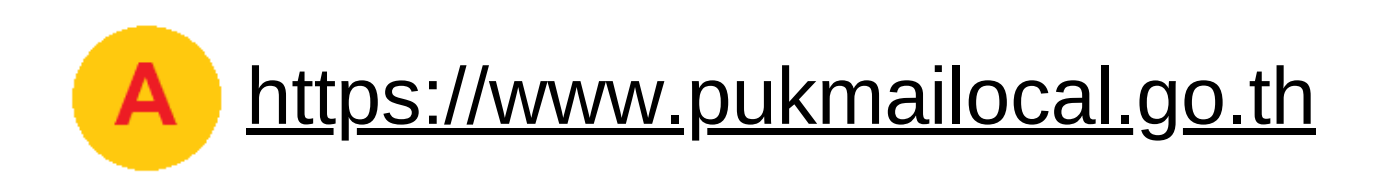

#### ้คู่มือการเข้าใช้งาน E-Service องค์การบริหารส่วนตำบลผักไหม (2)

# 2.เลื่อนหน้าจอลงมา ที่เมนูบริการอิเล็กทรอนิกส์ คลิกเมนู E-SERVICE

#### 1 Gmail 📭 YouTube 🕅 Mans

และธรรม มาบาลและบองทนทาร ทจริต

- การมอบอำนาจของนายท
   องค์การบริหารส่วนตำบลผักใหม
- ข่าวประชาสัมพันธ์งานบริหารงาน บุคคล

#### ึกฏหมายที่เกี่ยวข้อง

- กฏหมายที่เกี่ยวข้อง
- พระราชบัญญัติควบคุมอาคาร
- พ.ร.บ. ข้อมูลข่าวสารราชการ
- กฏหมายเกี่ยวกับการจัดทำแผน พัฒนาท้องถิ่น
- ข้อบัญญัติต่าบล
- ▶กฎหมาย/ระเบียบ/เกี่ยวกับ

Cookie policy งงพนักงานส่วนท้องกิ่น

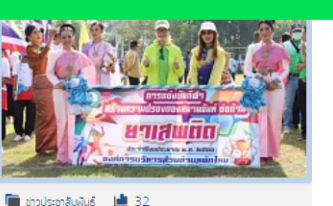

ประกาศ

#### พิธีเปิดการแข่งขันทีฬาผักไหมคัพ ครั้งที่ 24 โครงการมหกรรมทีฬา สร้างความปรองดอง สมานฉันท์ ต่อต้านยาเสพติด "ผักใหมคัพครั้งที่ 24 "ประจำปังบประมาณ พ.ศ.2567

องค์การบริหารส่วนตำบลผักไหม จัดผิธีเปิดการแข่งขันกีฬา ผักไหมคัพ ครั้งที่ 24 โครงการมหกรรมทีฬา สร้างความ ปรองดองสมานฉันท์ ต่อต้านยาเสพติด "ผักไหมคัพครั้งที่ 24 "ประจำปังบประมาณ พ.ศ.2567

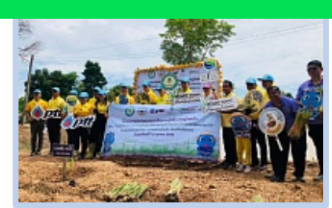

#### 🛅 ข่าวประชาสัมพันธ์ 🔳 42

โครงการขยายผลองค์ความรู้เรื่องหญ้าแฝกและ ทิจกรรมจิตอาสา วันคล้ายวันสวรรคตพระบทาสมเด็จ พระบรมชนกาธิเบศรมหาภูมิพล อดุละ บรมนาถนพิตร "วันนวนินกรมหาราช"

องค์การบริหารส่วนต่าบลพักไหม ร่วมกับ ะ เขียว ดำเนินโครงการขยายผลองค์ความรู้เรี กิจกรรมจิตอาสา วันกล้ายวันสวรรคตพระน พระบรมชนกาธิเบครมหากูมิพล อดูลยเดชเ บพิตร "วันนวมินกรมหาราช" บริการอิเล็กทรอนิกส์ e-service

แจ้งได้ ง่ายนิดเดียว

องค์การบริหารส่ว...

f ติดตามเพจ

1.6 พน ผูดดฐาม รบรหารสวนตำบลผักไเ

อำเภอห้วยทับทัน จังหวัดศรีสะ

🔳 🔳 💻 – A 🕂

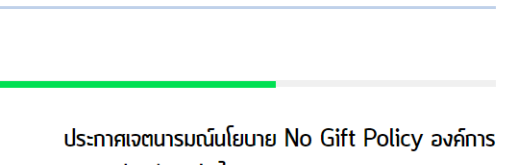

บริหารส่วนตำบลผักใหม

## 4.จะปรากฎเมนูการให้บริการ E-SERVICE

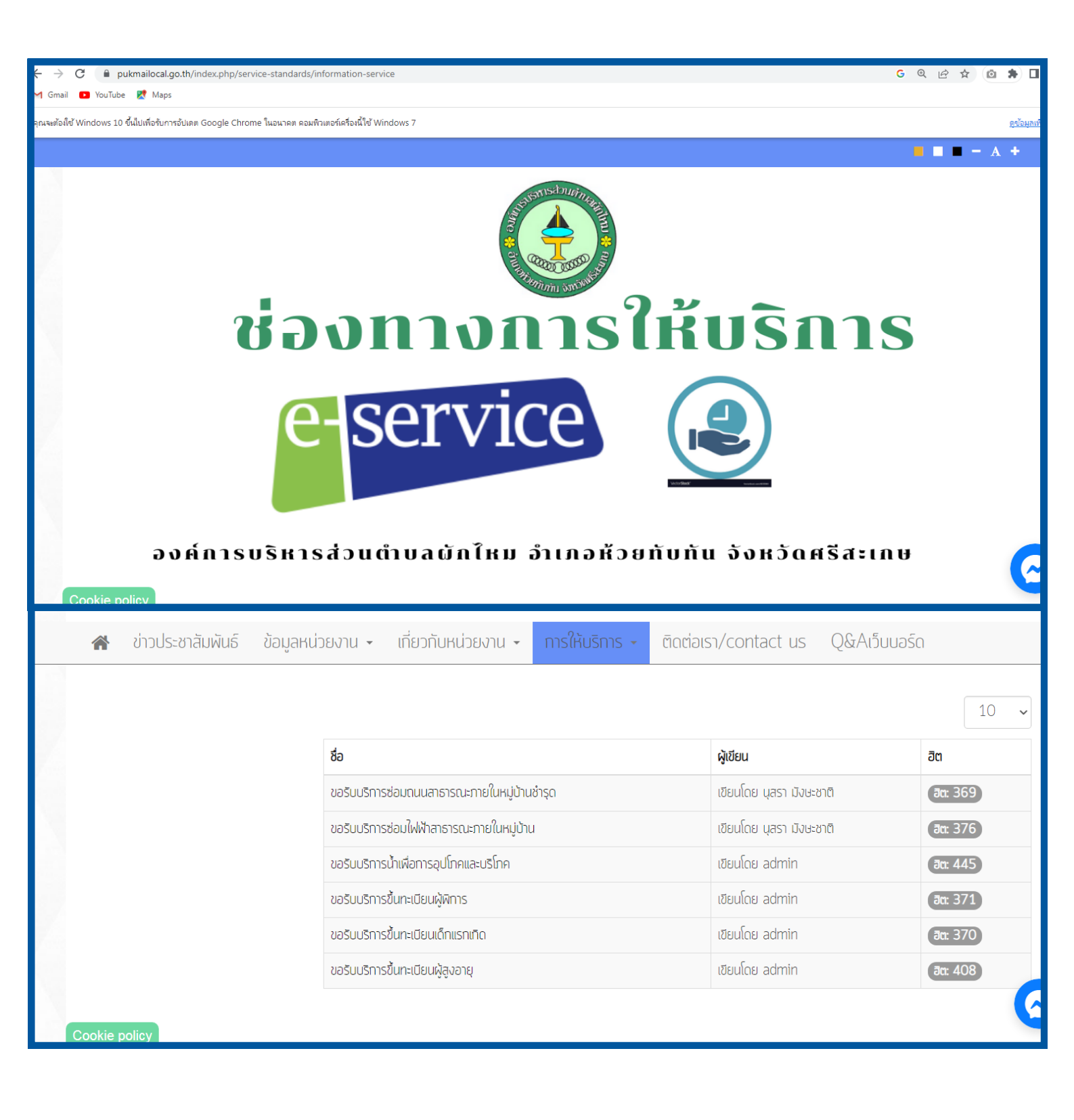

### 5.กดเลือกหัวข้องานบริการ E-SERVICE ที่ต้องการ(ยกตัวอย่างการขอรับบริการน้ำ เพื่อการอุปโภคบริโภค)

| ←<br>M | C      pukmailocal.go.th/index.php/service-standards/information-service Gmail      YouTube      Maps |                          | G & B & D # L      |
|--------|----------------------------------------------------------------------------------------------------|--------------------------|--------------------|
| คุณจ   | ะต้อมีขั Windows 10 ขึ้นไปเพื่อรับการอัปเดต Google Chrome ในอนาคต คอมพิวเตอร์เครื่องนี้ใช้ Windows 7  |                          | <u>ดูข้อมูลเท่</u> |
|        |                                                                                                    | <b>—</b> —               | <b>— A +</b>       |
|        |                                                                                                    | · u· · · · ·             |                    |
| -      | ขอรับบริการซ่อมถนนสาธารณะภายในหมู่บ้านชำรุด                                                           | เขียนโดย นุสรา มังษะชาติ | ฮิต: 369           |
|        | ขอรับบริการซ่อมไฟฟ้าสาธารณะภายในหม่บ้าน                                                               | เขียนโดย นุสรา มังษะชาติ | ฮิต: 376           |
|        | <u>้ขอรับบริการน้ำเพื่อการอุปโภคและบริโภค</u>                                                         | เขียนโดย admin           | ฮิต: 446           |
|        | ขอรับบริการขึ้นทะเบียนผู้พิการ                                                                        | เขียนโดย admin           | <b>∄</b> α: २७१    |
|        | ขอรับบริการขึ้นทะเบียนเด็กแรกเกิด<br>Cookie policy                                                    | เขียนโดย admin           | đt.                |

## 6.กรอกข้อมูลผู้ขอรับบริการให้ครบถ้วน

| ชื่อ นามสกุล *                        |                                       |                              |                           |                |
|---------------------------------------|---------------------------------------|------------------------------|---------------------------|----------------|
|                                       |                                       |                              |                           |                |
| เบอร์โทรศัพท์ *                       |                                       |                              |                           |                |
|                                       |                                       |                              |                           |                |
| อีเมล (ก้ามี)                         |                                       |                              |                           |                |
|                                       |                                       |                              |                           |                |
| ที่อยู่ *                             |                                       |                              |                           |                |
|                                       |                                       |                              |                           |                |
|                                       |                                       |                              |                           |                |
|                                       |                                       |                              |                           |                |
|                                       |                                       |                              |                           |                |
|                                       |                                       |                              |                           |                |
| านวนครัวเรือนที่ข                     | เอรับบริการ <mark>(</mark> กรณีแจ้งขอ | วรับบริการให้ประช <b>า</b> ข | /นในหมู่บ้าน) โปรดแนบเล   | อกสารเพิ่มเติม |
| ี เลือกไฟล์ ∣ไม่ได้<br>วรกี่ขอรับบริก | เลือกไฟล์ใด<br>วรษ หลวยครับเรือน :    | สามารถแนบรายขึ               | เอเพิ่มเติมได้ (ไฟล์รา    | อวพ.ndf)       |
| ้อมูลเพิ่มเดิม (ถ้า                   | มี)                                   | M 100 1 3 61 66 MOTT 9 10 1  | เอรนพรงพรง (รันสุรับ<br>ข | inn,pul)       |
|                                       |                                       |                              |                           |                |
|                                       |                                       |                              |                           |                |

## 7.ขั้นตอนการยืนยันขอรับบริการ

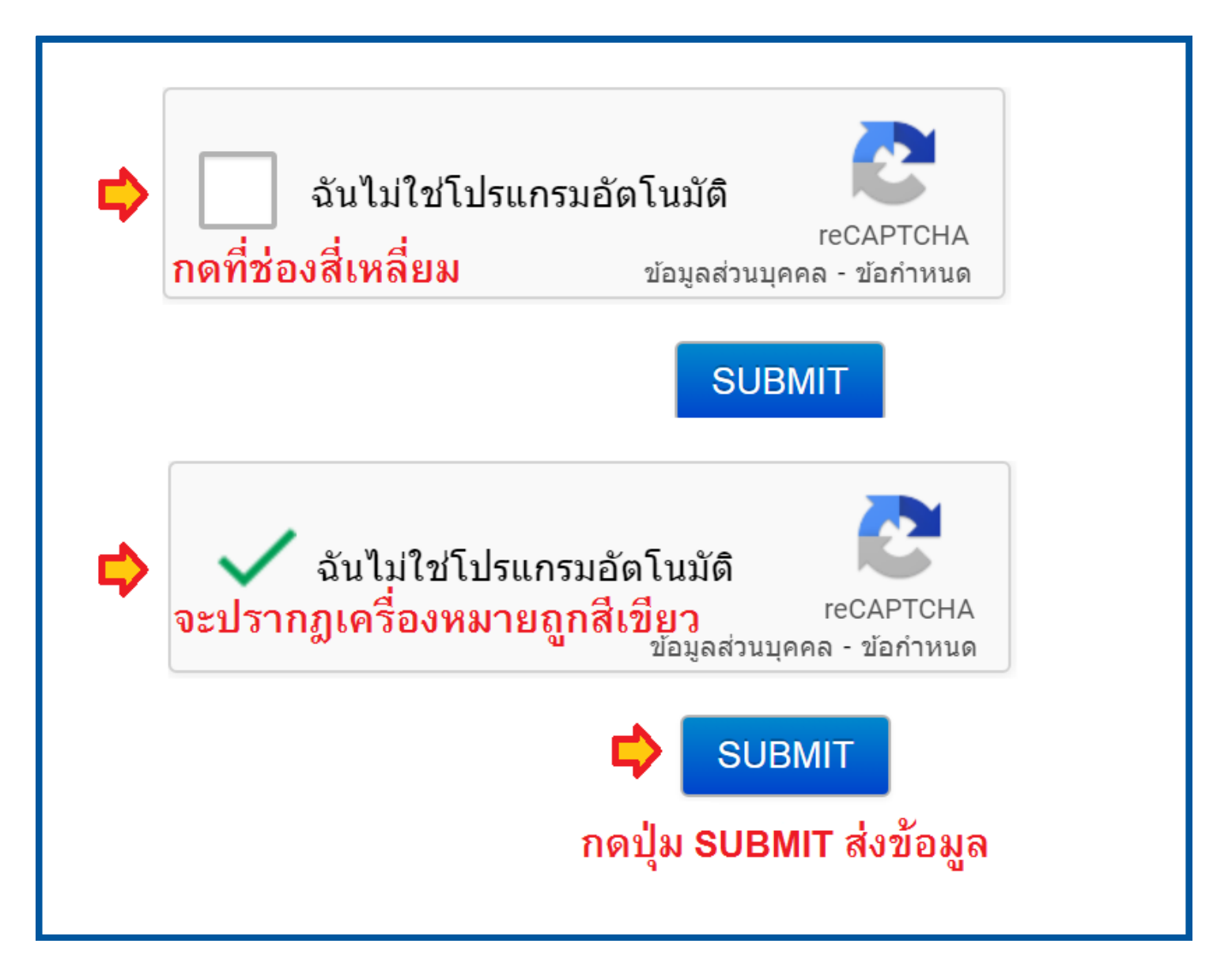

#### ้คู่มือการเข้าใช้งาน E-Service องค์การบริหารส่วนตำบลผักไหม (7)

### 8.ข้อมูลการขอรับบริการเข้าสู่ระบบเรียบร้อย เจ้าหน้าที่ (ADMIN) จะแจ้งตอบกลับ ตามข้อมูลที่ท่านได้ลงในระบบไว้และแจ้งผู้รับ ผิดชอบดำเนินการต่อไป

| $\leftrightarrow \rightarrow 0$ | 🖰 🔒 pukmailocal.go.th/admi                        | nistrator/index.php?option=con  | n_uniform&view=submissions&filter_form | _id=8              |            | <b>a</b> <i>e</i>                             | ☆ 🙆 🛊                     | □ 🚯                       |
|---------------------------------|---------------------------------------------------|---------------------------------|----------------------------------------|--------------------|------------|-----------------------------------------------|---------------------------|---------------------------|
| M Gmail                         | 🕑 YouTube 🛛 Maps                                  |                                 |                                        |                    |            |                                               |                           |                           |
| 🕱 Sy                            | stem - Users - Menus -                            | Content - Components -          | ✓ Extensions                           |                    |            | อ                                             | งด์การบริหารส             | e 🗜 -                     |
| JS                              | N UniForm: Submissior                             | ns Manager                      |                                        |                    |            |                                               |                           | ٢                         |
| Expo                            | Export V Delete                                   |                                 |                                        |                    |            |                                               |                           |                           |
|                                 | orms 👻 💽 Submissions 👘                            | Integrations 🏶 Configuration    | ✓ ★ About                              |                    |            |                                               |                           |                           |
| Filter:                         | - Select                                          | Date -                          | ]                                      |                    |            | ขอน้ำเพื่อการอุปโภค บริโภค                    | ✓ 🔳 20                    | ) ~                       |
|                                 | ชื่อ นามสกุล                                      | เบอร์โทรศัพท์                   | อึเมล (ຄຳນี)                           | Country            | Created By | Date Created                                  | ID 🕶                      |                           |
|                                 | นางสาวนุสรา มังษะชาติ                             | 086-428-4286                    | -                                      | (Unknown Country?) | Guest      | 31 January 2567 10:25 am                      | 183                       | Details                   |
|                                 | นางสุภักษร เงกสูงเนิน                             | 0951465232                      | supaksornn@sskcat.ac.th                | (Unknown Country?) | Guest      | 30 May 2566 4:52 am                           | 79                        | Details                   |
|                                 | นาง.เพียนทอง.นาคนวล                               | 0981423379                      | N/A                                    | (Unknown Country?) | Guest      | 9 May 2566 4:19 am                            | 61                        | Details                   |
|                                 | นางเจียม.เตสะ                                     | 0981423379                      | N/A                                    | (Unknown Country?) | Guest      | 9 May 2566 4:17 am                            | 60                        | Details                   |
|                                 | นางกี กระสังข์                                    | 0981423379                      | -                                      | (Unknown Country?) | Guest      | 25 April 2566 2:44 am                         | 52                        | Details                   |
|                                 | นางปั่น.กระสังข์                                  | 0981423379                      | N/A                                    | (Unknown Country?) | Guest      | 24 March 2566 2:59 am                         | 41                        | Details                   |
|                                 | นางปืน                                            | 0981423379                      | N/A                                    | (Unknown Country?) | Guest      | 24 March 2566 2:54 am                         | 40                        | Details                   |
|                                 | นาย.ต่อย.อินทอง                                   | 0981423379                      | N/A                                    | (Unknown Country?) | Guest      | 21 March 2566 1:38 am                         | 39                        | Details                   |
|                                 | นางดม.ชูเนียม                                     | 0981423379                      | N/A                                    | (Unknown Country?) | Guest      | 17 March 2566 3:21 am                         | 38                        | Details                   |
|                                 | นส.จำปี.กระสังข์                                  | 0981423379                      | N/A                                    | (Unknown Country?) | Guest      | 17 March 2566 3:11 am                         | 37                        | Details                   |
|                                 | นาง.เริญ.กระสังข์                                 | 0981423379                      | N/A                                    | (Unknown Country?) | Guest      | 17 March 2566 3:10 am                         | 36                        | Details                   |
| ⊂<br>I View Site                | <u>มางสำลี มาคมวล</u><br>  <b>1</b> Administrator | 0981423379 Messages   - Log out | N/A                                    | (Unknown Country?) | Guest      | 17 March 2566 3:08 am<br>Joomia! 3.9.26 — © 2 | 35<br>2024 องค์การบริหารส | Details<br>ส่วนตำบลผักใหม |

### 9.ตรวจสอบสถานะข้อมูลการขอรับบริการออนไลน์ E-SERVICEทางเว็บไซต์องค์การบริหารส่วนตำบล ผักไหม <u>https://www.pukmailocal.go.th</u>

| 1 Gmail D Youlube 🐹 Maps                                                                              |                                                       |           |                          |                   |  |  |  |
|----------------------------------------------------------------------------------------------------|-------------------------------------------------------|-----------|--------------------------|-------------------|--|--|--|
| ณะหลังได้ Windows 10 ซึ่นไปเพื่อรับการอัปเดต Google Chrome ในอนาคต คอมพิวเตอร์เครื่องนี้ไข้ Windows 7 |                                                       |           |                          |                   |  |  |  |
|                                                                                                    |                                                       |           |                          | - A +             |  |  |  |
|                                                                                                    | ชื่อ                                                  |           | ผู้เขียน                 | ປີຕ               |  |  |  |
|                                                                                                    | คู่มือการเข้าใช้งานระบบ E-Service องค์การบริหารส่วนต่ | าบลผักใหม | เขียนโดย นุสรา มังษะชาติ | <del>ອ</del> ຕ: 0 |  |  |  |
|                                                                                                    | ข้อมูลผู้ขอรับบริการออนใลน์ (E-Service)               |           | เขียนโดย นุสรา มังษะชาติ | <b>ਰីព:</b> Ο     |  |  |  |
|                                                                                                    | ขอรับบริการซ่อมถนนสาธารณะภายในหมู่บ้านชำรุด           |           | เขียนโดย นุสรา มังษะชาติ | <b>ฮิต: 369</b>   |  |  |  |
|                                                                                                    | ขอรับบริการซ่อมไฟฟ้าสาธารณะภายในหมู่บ้าน              |           | เขียนโดย นุสรา มังษะชาติ | <b>ฮิต: 376</b>   |  |  |  |
|                                                                                                    | ขอรับบริการน้ำเพื่อการอุปโภคและบริโภค                 |           | เขียนโดย admin           | ฮิต: 448          |  |  |  |
|                                                                                                    | ขอรับบริการขึ้นทะเบียนผู้พิการ                        |           | เขียนโดย admin           | <b>ฮ</b> ต: 371   |  |  |  |
|                                                                                                    | ขอรับบริการขึ้นทะเบียนเด็กแรกเทิด                     |           | เขียนโดย admin           | <b>ฮิต: 370</b>   |  |  |  |
|                                                                                                    | ขอรับบริการขึ้นทะเบียนผู้สูงอายุ                      |           | เขียนโดย admin           | ða: 408 🦯         |  |  |  |
| Cookie policy                                                                                         | UU 1                                                  |           |                          |                   |  |  |  |

### 10.หากพบปัญหาการเข้าใช้งานระบบ E-SERVICE ขององค์การบริหารส่วนตำบลผักไหม

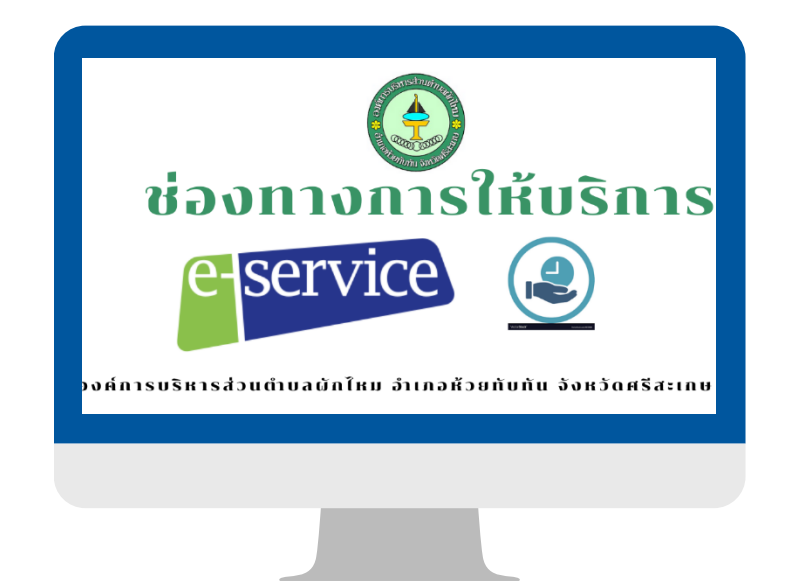

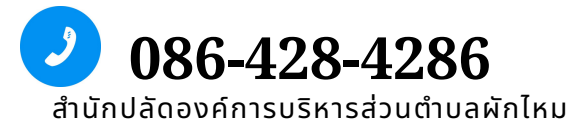

THANK YOU/ขอบคุณค่ะ/ครับ